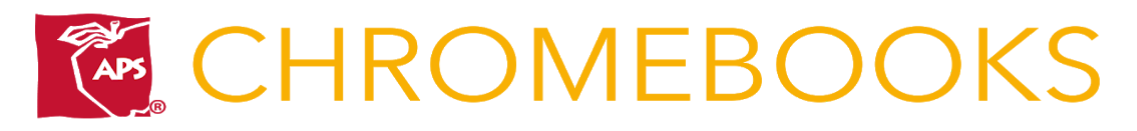

### Recursos en Casa

Visite nuestros recursos en el hogar para ver actividades para su estudiante en: https://rebrand.ly/at-home-resources.

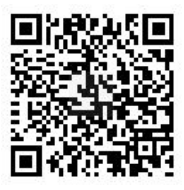

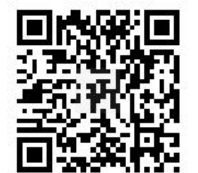

También puede encontrar recursos del departamento de Currículo e Instrucción (C&I) de APS en t <u>https://rebrand.ly/aps-curriculum</u>.

## Iniciando sesion con tu Chromebook

- Usted iniciara sesión con su número de estudiante de 9-digitos (Ej. 9812341234@aps.edu).
- Presione Siguiente e ingrese su contraseña (para ayuda con la contraseña contacte servicedesk@aps.edu ) la contraseña se compone de iniciales punto y la fecha de nacimiento (Ej. mv.082308)
- Presione en el cuadro de (Settings) para conectarse a WiFi
- Presione el icono de WiFi para conectarse
- Asegúrate de que tu botón WiFi esté activado
- Selecciona tu conexión WiFi
- Ingresa tu contraseña de WiFi
- Ahora verás una pantalla de que muestra que estás con
- Ahora puede visitar el interr navegador Chrome.
- Para cerrar sesión en su Cr presione en el cuadro (confalere en el cuadro (confalere) la esquina inferior derecha y seleccione "Cerrar sesión"

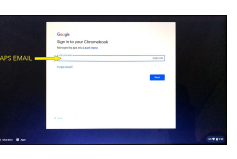

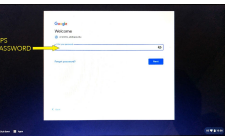

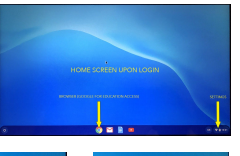

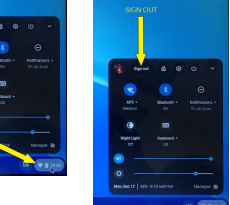

# o 📄 🚍 📄 📄 🦾 🗖

# Centro de Ayuda para Chrombook

Visita el sitio de ayuda: https://support.google.com/chromebook/

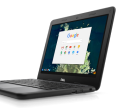

# Centro de Ayuda para Chromebooks

Envíe un ticket de la mesa de servicio de APS (505-830-8080 o por correo electrónico a <u>servicedesk@aps.edu</u>) si necesita ayuda con su Chromebook.

## Cosas que hacer con en un Chromebook

Cree infografías en **Google Drawings** y comparta su aprendizaje en **Google Docs**; Utilice una plataforma de presentación colaborativa de **Google Slides** para contar historias digitales; Use **Screencastify** para capturar su historia digital en una película; Use **Google Docs** para las entradas del diario; Use **Google Maps** con las hojas de **Google** para crear un viaje por carretera a través de los estados; Colaborar en unidades y tareas utilizando **Google Docs** o Diapositivas colaborativos; Comunícate y colabora usando **Google Chat o Meet**; Traducir información utilizando **Google Translate**; Use el Reconocimiento de voz en **Google Docs** para el diario y las tareas; Conéctese con sus compañeros de clase usando **Google Drive** (carpeta), **Google Classroom** y / o **Sites**.

Watch the Getting Started with your Chromebook video at https://rebrand.ly/aps-chromebooks or scan the QR code above. You can find Chromebook Shortcuts here: https://rebrand.ly/chromebook-shortcuts

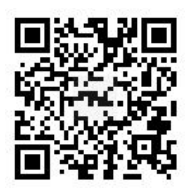

Sign in

Snap&Read

### Herramientas del navegador Chrome

Cada Chromebook en APS tiene herramientas de accesibilidad como texto a voz, nivelador de texto dinámico, traducción de idiomas, superposición de color con guías de líneas de lectura, diccionario con imagen, esquemas, predicción de palabras y reconocimiento de voz. Herramientas como **Co: writer, Snap & Read** y **Wordbank** se instalan automáticamente para **TODOS** los usuarios de **APS**. Deberá iniciar sesión en una de estas herramientas en su Chromebook haciendo clic en los íconos (ver imágenes a la derecha), luego Iniciar sesión y hacer clic en el botón azul Iniciar sesión con Google. Al iniciar sesión en una aplicación, se iniciará sesión en todas ellas.

### Entonces ... ¿qué es un Chromebook?

Es una computadora portátil que se ejecuta en el sistema operativo **Google Chrome**. El sistema operativo **Chrome** está diseñado para funcionar en la nube, por lo que eso significa que todo (sus archivos, sus aplicaciones, incluso su computadora de escritorio) vive en línea (no en su computadora portátil) y es el mismo dondequiera que inicie sesión (todo el contenido se guarda automáticamente tiempo real). ¿No WIFI? Las Chromebooks también almacenan archivos localmente y funcionan sin conexión. Escanee el código QR a la derecha del Google Distance Learning Hub para obtener más recursos en línea para usar con su Chromebook.

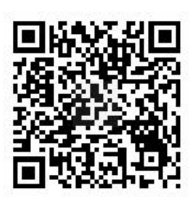